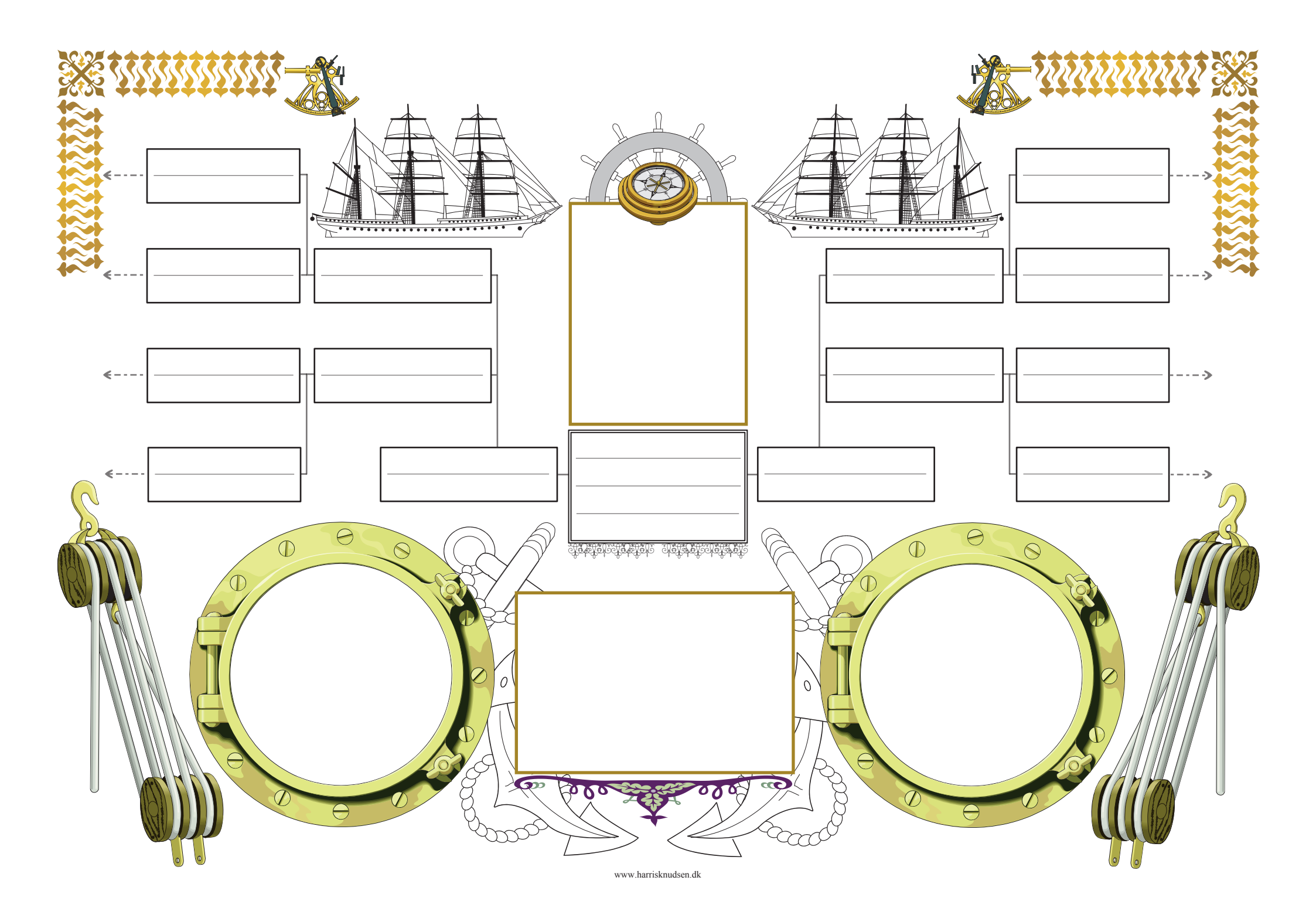

## Vejledning

Anetavlen kan printes og derefter udfyldes i hånden.

Anetavlen kan udfyldes på computeren. De felter hvor det er muligt at skrive kan ses ved at klikke på feltet "Fremhæv eksisterende felter" oppe i højre hjørne.

Er der ingen markering og kan den ikke slås til er det sandsynligvis fordi den ikke er aktiveret i Adobe reader. For at aktiverer funktioner skal du højreklikke et sted på siden og derefter vælge "Indstillinger for sidevisning". I det nye vindue klikker du på "Formularer" og markerer i feltet under "Fremhævningsfarve" og derefter OK. Nu kan markeringen slås til og fra.

Skal det udfyldte ane ark gemmes er det nødvendigt at anvende et hjælpe program der kan fremstille en ny pdf fil af det udfyldte ark. Der er flere udmærkede programmer at vælge imellem, f.eks. Primo. http://www.primopdf.com/index.aspx

Hvordan du bruger Primo

Da du hentede programmet Primo lagde det sig som en printer nummer 2. Det er det samme program man bruger hvis man sender noget der skal trykkes til et trykkeri.

Når du har udfyld anetavlen skal du trykke på print og her vælge din "nye printer PrimoPdf".

Husk at markerer i feltet "Vælg papirkilde efter PDF- sidestørrelse", ude/nede til venstre.

I nogle versioner af adobe reader er det ud over at markerer "Vælg papirkilde efter PDF- sidestørrelse" også nødvendigt at markerer "Benyt brugerdefineret papirstørrelse, når der er brug for det", så skal man naturligvis også definerer en papirstørrelse. Klik på egenskaber oppe ved siden af "vælg printer", find knappen

"Avanceret", på den nye side er der en rullemenu hvor du finder "Størrelse på brugerdefineret PostScript side" vælg den og skriv side mål i millimeter, bemærk at der bruges "." i stedet for "," før decimalerne. Er dit sideformat på listen, f.eks. A3 vælger du bare det. A4 er som regel standard og er det det du skal bruge behøver du ikke ændre noget.

Når du trykker ok får du muligvis at vide at filen allerede eksistere og om den skal overskrives, det skal den.

Der går lidt tid så dukker der en PrimoPdf side op på skærmen, her skal du klikke på Prepress eller Print, Print gives næsten samme kvalitet som Prepress men fylder mindre, og derefter Create PDF. Nu får du et ny pdf side med den udfyldte anetavle som nu kan gemmes.

Find flere anetavler og sider til slægtsbøger på www.harrisknudsen.dk